Electronic Filing Depository (EFD - <u>www.nasaaefd.org</u>)

EFD FORM NF UIT Walkthrough

# EFD FORM NF UIT Walkthrough

Navigate to the website <u>https://www.nasaaefd.org</u> to begin.

#### Purpose:

This document will show how a Filer can create UIT Filings within the EFD system.

### Background:

This document assumes that you have already registered with the EFD system. For help with EFD registration, please see additional help documentation for Registration.

### Contents:

| Purpose:                                |
|-----------------------------------------|
| Background:1                            |
| Home Page2                              |
| Login Screen                            |
| Accept Terms and Conditions4            |
| Home Screen Logged In                   |
| Search Screen                           |
| Search Results                          |
| View Filing                             |
| Select States                           |
| Configure Trust Information10           |
| Configure Trust Issuer                  |
| Configure NF Overview                   |
| Configure NF Type12                     |
| Configure NF Offering Amount14          |
| Configure NF Sales Report15             |
| Configure NF Increase Offering Amount15 |
| Configure NF Other                      |
| Configure NF Amendment                  |
| Configure NF Contact Information17      |
| Configure NF Issuer                     |

Electronic Filing Depository (EFD - <u>www.nasaaefd.org</u>)

EFD FORM NF UIT Walkthrough

| Confirm NF   |    |
|--------------|----|
| Make Payment | 21 |
| Questions:   | 26 |

#### Screen: Home Page

This is the home page for the Electronic Filing Depository, which is available at <u>https://www.nasaaefd.org</u>.

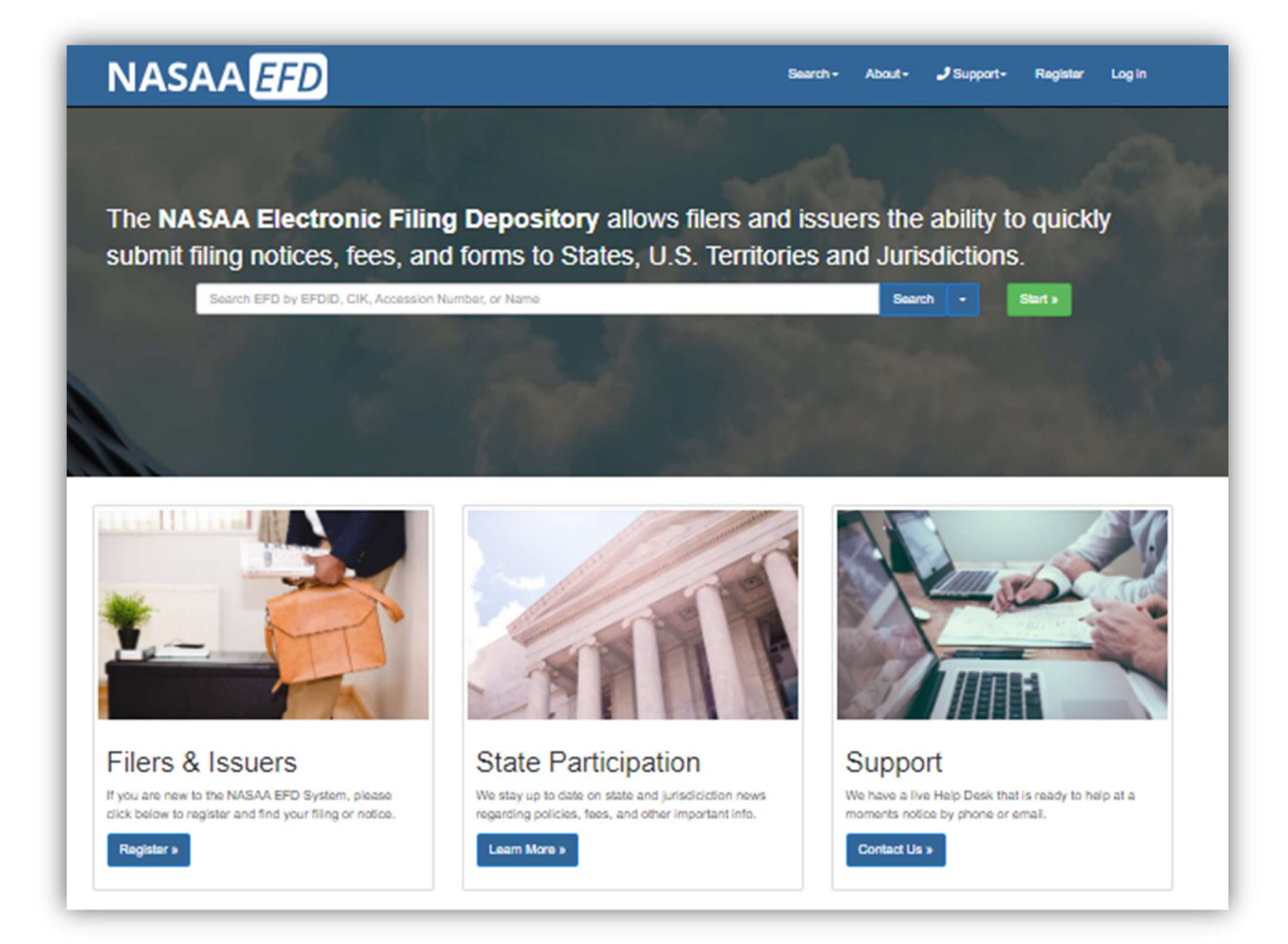

Filers must complete the registration process in order to create a new account.

If a Filer already has an account with EFD, then the Filer clicks **Log In** at the top of the screen.

Electronic Filing Depository (EFD - <u>www.nasaaefd.org</u>)

#### EFD FORM NF UIT Walkthrough

#### Screen: Login Screen

| Login Name: | Login Name      |    |
|-------------|-----------------|----|
| Password:   | Password        | 10 |
|             | I'm not a robot |    |
|             |                 |    |

- The Filer must enter their Login Name and Password.
- The Filer must select the 'I'm not a robot' option, and pass any reCAPTCHA checks when presented.
- The Login Name IS NOT case sensitive.
- The Password IS case sensitive.

Use the option buttons at the bottom of this form to retrieve lost Login Names or Passwords.

Electronic Filing Depository (EFD - <u>www.nasaaefd.org</u>)

EFD FORM NF UIT Walkthrough

### Screen: Accept Terms and Conditions

Filers must click the Accept the Terms and Conditions button upon logging into the EFD website.

|                                                                                     | Accept the Terms and Conditions Reject the Terms and Conditions                                                                                                    |
|-------------------------------------------------------------------------------------|----------------------------------------------------------------------------------------------------|
|                                                                                     | NASAA ELECTRONIC FILING DEPOSITORY                                                                                                    |
|                                                                                     | FILER TERMS OF USE                                                                                                    |
| These Terms of Use                                                                  | e were last updated on November 25, 2014.                                                                                                    |
| By clicking "Accep<br>binding agreement                                             | t," You certify that You have read and understand all of the NASAA Electronic Filing Depository System Filer Terms of Use and intend to form a with NASAA on those terms without modification or amendment.                                                                                                    |
| These Filer Terms<br>"Filer User" or "Yo<br>services available t<br>(the "Website") | of Use constitute an agreement between the North American Securities Administrators Association, Inc. ("NASAA") and each individual (each, a<br>u" and variations thereof such as "Your") who is issued an EFD Filer user account or who otherwise accesses the applications, content, data, or<br>o those with EFD Filer user accounts, in each case on or through the website operated by NASAA and accessible at https://www.efdnasaa.org |

Filers will not be allowed to proceed until the Terms and Conditions on this screen are accepted.

Electronic Filing Depository (EFD - <u>www.nasaaefd.org</u>)

EFD FORM NF UIT Walkthrough

#### Screen: Home Screen Logged In

After accepting the Terms and Conditions, Filers are logged in and the Filer's Login Name will appear at the top of the screen.

| IASAA <i>EFD</i>                                                                                                   | Search *       | About -      | J Support ▼         | Support A        | t EFD 🔻   | Searc       | h Q       |
|----------------------------------------------------------------------------------------------------|----------------|--------------|---------------------|------------------|-----------|-------------|-----------|
|                                                                                                    |                |              | Tools 🔻             | Form D 🔻         | UIT +     | UFT *       | Franchise |
| <u>EFD</u> / Filers                                                                                                |                |              |                     |                  |           |             |           |
| Filers - Home                                                                                                    |                |              |                     |                  |           |             |           |
| Welcome Filer                                                                                                    |                |              |                     |                  |           |             |           |
| Use <u>Search</u> to find your EDGAR filing and create New<br>or the EDGAR accession number to search for filings. | State Notices  | or to check  | the status of exis  | ting filings. Ye | ou may u  | se CIK, Iss | uer name  |
| You may use EFD to create renewal and amendment n<br>process "First Time Digitization" of existing filing notic    | otices that we | ere previous | ly filed with state | s via printout   | s and pap | oer. We ca  | III this  |
| Visit our <u>FAQ</u> page to help you better use the new Ele                                                       | ctronic Filing | Depository.  |                     |                  |           |             |           |
|                                                                                                    |                |              |                     |                  |           |             |           |
| EFD NASAA Channel on YouTube                                                                                       |                |              |                     |                  |           |             |           |

Filers may now begin the UIT notice creation process.

Click Search and select Form NF - UIT Search.

Electronic Filing Depository (EFD - <u>www.nasaaefd.org</u>)

EFD FORM NF UIT Walkthrough

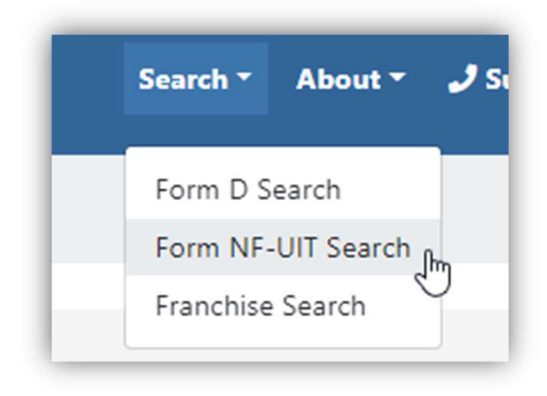

### Screen: Search Screen

The Form NF-UIT search screen allows filers to search for Trusts pulled from the SEC EDGAR.

| NASAA            | FD                   | Search <del>-</del> | About- | 🤳 Support - | Support At EFD | 39 - S | earch |       | Q |
|------------------|----------------------|---------------------|--------|-------------|----------------|--------|-------|-------|---|
| Search Form N    | IF - UIT             |                     |        |             |                |        |       |       |   |
| Enter EFDID, CIK | K, Accession Number, | or Trust Name       |        |             | I              | Search | -     | Clear |   |

The FORM NF - UIT Search utility is used to search for the Form UIT Filing. Filers may use a variety of search criteria in the search input box including:

- CIK (Central Index Key)
- Default
- Accession Number
- EFDID
- Trust Name
- SEC File Number

The search results are limited to show only the first 100 results. If more than 100 results are found, the total number of matching results is provided above the results list and can be accessed by navigating to the next page of results.

Electronic Filing Depository (EFD - <u>www.nasaaefd.org</u>)

EFD FORM NF UIT Walkthrough

#### Screen: Search Results

By clicking **Search**, Filers are provided with their search results. Click the **EFD ID** link to view the data retrieved from EDGAR.

|                                      | 556                                    |                                                                           |                                        | Search - Clear                                                       |
|--------------------------------------|----------------------------------------|---------------------------------------------------------------------------|----------------------------------------|----------------------------------------------------------------------|
| Search F                             | Results:                               |                                                                           |                                        |                                                                      |
| Results si<br>esults. Ti             | hown below repre<br>he first 100 are s | esent the latest revision of the offering accession number<br>nown below. | meeting your search criterion. The     | search criteria discovered                                           |
| EFDID                                | CIK                                    | Trust Name                                                                | File Number                            | Accession                                                            |
| 438645                               | 0001911762                             | FT 10110                                                                  | 333-264131                             | 0001445546-22-002574                                                 |
| 438234                               | 0001908370                             | FT 10087                                                                  | 333-264052                             | 0001445546-22-002556                                                 |
|                                      | 0001874357                             | SmartTrust 556                                                            | 333-261069                             | 0001387131-22-002438                                                 |
| 427579                               | 0001014001                             |                                                                           |                                        |                                                                      |
| 427579<br>427556                     | 0001893440                             | FT 9925                                                                   | 333-261929                             | 0001445546-22-000546                                                 |
| 427579<br>427556<br>423976           | 0001893440<br>0001880495               | FT 9925<br>FT 9791                                                        | 333-261929<br>333-260949               | 0001445546-22-000546                                                 |
| 427579<br>427556<br>423976<br>423984 | 0001893440<br>0001880495<br>0001879691 | FT 9925<br>FT 9791<br>FT 9789                                             | 333-261929<br>333-260949<br>333-260950 | 0001445546-22-000546<br>0001445546-21-006456<br>0001445546-21-006455 |

#### Screen: View Filing

Clicking the **EFDID** brings the Filer to the View Unit Investment Trust screen or View UIT for short. The View UIT screen displays information that was downloaded from EDGAR by EFD. EFD has provided references to the files that were provided at SEC'S EDGAR System.

Electronic Filing Depository (EFD - <u>www.nasaaefd.org</u>)

EFD FORM NF UIT Walkthrough

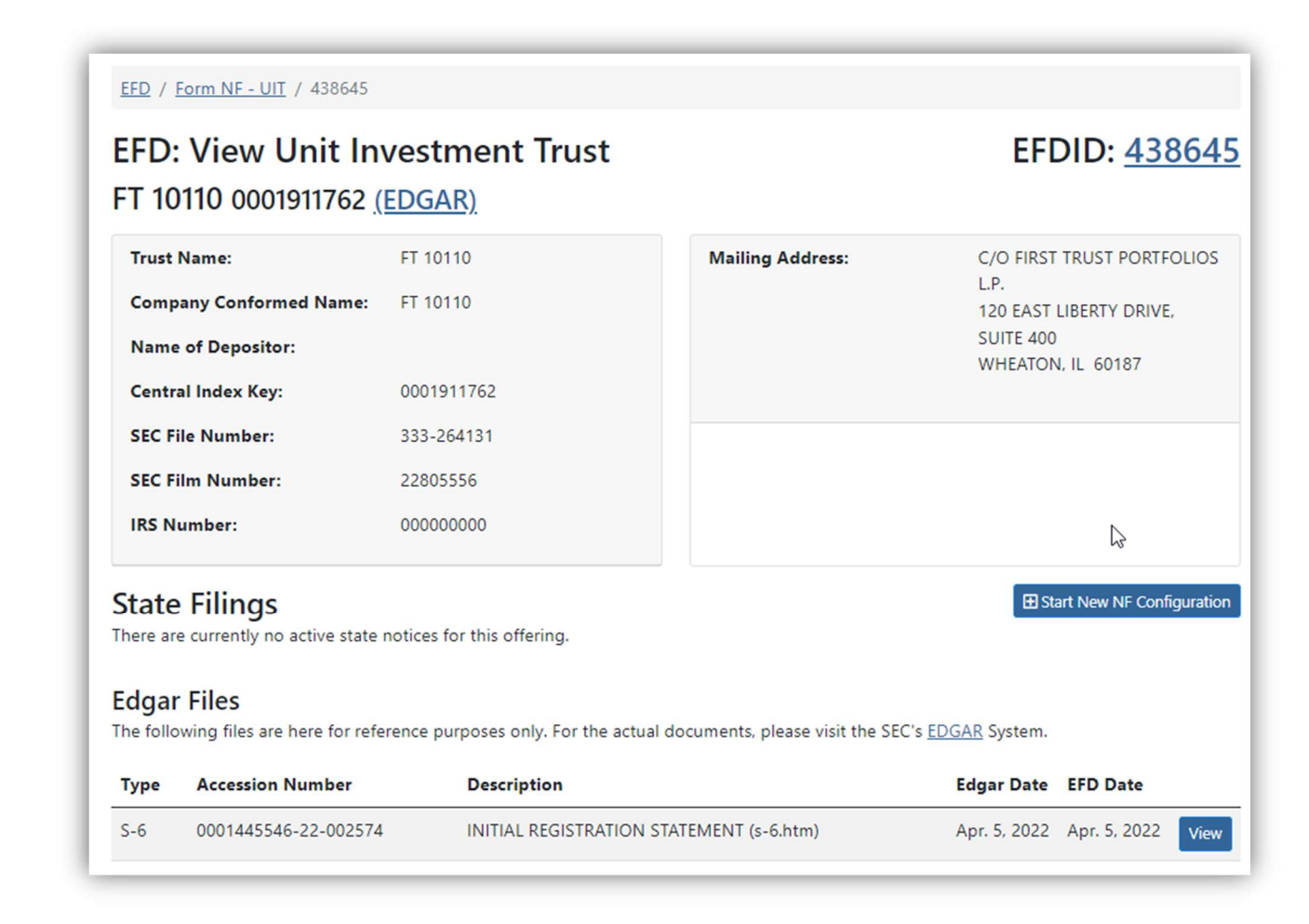

Once the Filer identifies the correct Trust, click the **Start New NF Configuration** button.

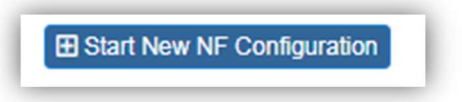

### Screen: Select States

Clicking the **Start New NF Configuration** button directs the Filer to "Select States screen". The Filer must select a state. If there is a selection already it could be because the states represent the selections made in recipient information in EDGAR. If a state is disabled it's because another user retains control of the trust.

Electronic Filing Depository (EFD - <u>www.nasaaefd.org</u>)

EFD FORM NF UIT Walkthrough

| 571<br>[ 1(   | m NF UIT: 9                                                                                                    |           | t States                                                                                                    |            |                                                                                                    |        | EFDID: <u>438</u>                                                                                                    |
|---------------|----------------------------------------------------------------------------------------------------|-----------|----------------------------------------------------------------------------------------------------|------------|----------------------------------------------------------------------------------------------------|--------|----------------------------------------------------------------------------------------------------|
| Sta           | te Selections:                                                                                                    | (2007     | <u>,</u>                                                                                                    |            |                                                                                                    |        | -                                                                                                    |
| :ontr<br>unav | rol of the Trust is retained<br>ailable through EFD.<br>neck All                                                                                                    | by anothe | er Filer/Filer Group in EFD f                                                                                                    | or that st | ate, or the state is configured                                                                                                    | such t | hat State Notifications                                                                                                    |
| Unch          |                                                                                                    |           |                                                                                                    |            |                                                                                                    |        |                                                                                                    |
|               | AK (Alaska)                                                                                                    | 0         | AL (Alabama)                                                                                                    |            | AR (Arkansas)                                                                                                    |        | CA (California)                                                                                                    |
|               | AK (Alaska)<br>CO (Colorado)                                                                                                    |           | AL (Alabama)<br>CT (Connecticut)                                                                                                    |            | AR (Arkansas)<br>DC (District of Columbia)                                                                                                    |        | CA (California)<br>DE (Delaware)                                                                                                    |
|               | AK (Alaska)<br>CO (Colorado)<br>GA (Georgia)                                                                                                    |           | AL (Alabama)<br>CT (Connecticut)<br>HI (Hawaii)                                                                                                    |            | AR (Arkansas)<br>DC (District of Columbia)<br>IA (Iowa)                                                                                                    |        | CA (California)<br>DE (Delaware)<br>ID (Idaho)                                                                                                    |
|               | AK (Alaska)<br>CO (Colorado)<br>GA (Georgia)<br>IL (Illinois)                                                                                                    |           | AL (Alabama)<br>CT (Connecticut)<br>HI (Hawaii)<br>IN (Indiana)                                                                                                    |            | AR (Arkansas)<br>DC (District of Columbia)<br>IA (Iowa)<br>KS (Kansas)<br>MD (Magnada)                                                                                                    |        | CA (California)<br>DE (Delaware)<br>ID (Idaho)<br>KY (Kentucky)                                                                                                    |
|               | AK (Alaska)<br>CO (Colorado)<br>GA (Georgia)<br>IL (Illinois)<br>LA (Louisiana)<br>MN (Minnesota)                                                                                                    |           | AL (Alabama)<br>CT (Connecticut)<br>HI (Hawaii)<br>IN (Indiana)<br>MA (Massachusetts)<br>MO (Missouri)                                                                                    |            | AR (Arkansas)<br>DC (District of Columbia)<br>IA (Iowa)<br>KS (Kansas)<br>MD (Maryland)<br>MS (Mississippi)                                                                                                   |        | CA (California)<br>DE (Delaware)<br>ID (Idaho)<br>KY (Kentucky)<br>MI (Michigan)<br>MT (Montana)                                                                                                  |
|               | AK (Alaska)<br>CO (Colorado)<br>GA (Georgia)<br>IL (Illinois)<br>LA (Louisiana)<br>MN (Minnesota)<br>ND (North Dakota)                                                                               |           | AL (Alabama)<br>CT (Connecticut)<br>HI (Hawaii)<br>IN (Indiana)<br>MA (Massachusetts)<br>MO (Missouri)<br>NE (Nebraska)                                                                   |            | AR (Arkansas)<br>DC (District of Columbia)<br>IA (Iowa)<br>KS (Kansas)<br>MD (Maryland)<br>MS (Mississippi)<br>NH (New Hampshire)                                                                             |        | CA (California)<br>DE (Delaware)<br>ID (Idaho)<br>KY (Kentucky)<br>MI (Michigan)<br>MT (Montana)<br>NJ (New Jersey)                                                                               |
|               | AK (Alaska)<br>CO (Colorado)<br>GA (Georgia)<br>IL (Illinois)<br>LA (Louisiana)<br>MN (Minnesota)<br>ND (North Dakota)<br>NM (New Mexico)                                                            |           | AL (Alabama)<br>CT (Connecticut)<br>HI (Hawaii)<br>IN (Indiana)<br>MA (Massachusetts)<br>MO (Missouri)<br>NE (Nebraska)<br>NV (Nevada)                                                    |            | AR (Arkansas)<br>DC (District of Columbia)<br>IA (Iowa)<br>KS (Kansas)<br>MD (Maryland)<br>MS (Mississippi)<br>NH (New Hampshire)<br>NY (New York)                                                            |        | CA (California)<br>DE (Delaware)<br>ID (Idaho)<br>KY (Kentucky)<br>MI (Michigan)<br>MT (Montana)<br>NJ (New Jersey)<br>OH (Ohio)                                                                  |
|               | AK (Alaska)<br>CO (Colorado)<br>GA (Georgia)<br>IL (Illinois)<br>LA (Louisiana)<br>MN (Minnesota)<br>ND (North Dakota)<br>NM (New Mexico)<br>OK (Oklahoma)                                           |           | AL (Alabama)<br>CT (Connecticut)<br>HI (Hawaii)<br>IN (Indiana)<br>MA (Massachusetts)<br>MO (Missouri)<br>NE (Nebraska)<br>NV (Nevada)<br>OR (Oregon)                                     |            | AR (Arkansas)<br>DC (District of Columbia)<br>IA (Iowa)<br>KS (Kansas)<br>MD (Maryland)<br>MS (Mississippi)<br>NH (New Hampshire)<br>NY (New York)<br>PA (Pennsylvania)                                       |        | CA (California)<br>DE (Delaware)<br>ID (Idaho)<br>KY (Kentucky)<br>MI (Michigan)<br>MT (Montana)<br>NJ (New Jersey)<br>OH (Ohio)<br>PR (Puerto Rico)                                              |
|               | AK (Alaska)<br>CO (Colorado)<br>GA (Georgia)<br>IL (Illinois)<br>LA (Louisiana)<br>MN (Minnesota)<br>ND (North Dakota)<br>ND (North Dakota)<br>NM (New Mexico)<br>OK (Oklahoma)<br>RI (Rhode Island) |           | AL (Alabama)<br>CT (Connecticut)<br>HI (Hawaii)<br>IN (Indiana)<br>MA (Massachusetts)<br>MO (Missouri)<br>NE (Nebraska)<br>NV (Nevada)<br>OR (Oregon)<br>SC (South Carolina)              |            | AR (Arkansas)<br>DC (District of Columbia)<br>IA (Iowa)<br>KS (Kansas)<br>MD (Maryland)<br>MS (Mississippi)<br>NH (New Hampshire)<br>NY (New York)<br>PA (Pennsylvania)<br>SD (South Dakota)                  |        | CA (California)<br>DE (Delaware)<br>ID (Idaho)<br>KY (Kentucky)<br>MI (Michigan)<br>MT (Montana)<br>NJ (New Jersey)<br>OH (Ohio)<br>PR (Puerto Rico)<br>TN (Tennessee)                            |
|               | AK (Alaska)<br>CO (Colorado)<br>GA (Georgia)<br>IL (Illinois)<br>LA (Louisiana)<br>MN (Minnesota)<br>ND (North Dakota)<br>NM (New Mexico)<br>OK (Oklahoma)<br>RI (Rhode Island)<br>TX (Texas)        |           | AL (Alabama)<br>CT (Connecticut)<br>HI (Hawaii)<br>IN (Indiana)<br>MA (Massachusetts)<br>MO (Missouri)<br>NE (Nebraska)<br>NV (Nevada)<br>OR (Oregon)<br>SC (South Carolina)<br>UT (Utah) |            | AR (Arkansas)<br>DC (District of Columbia)<br>IA (Iowa)<br>KS (Kansas)<br>MD (Maryland)<br>MS (Mississippi)<br>NH (New Hampshire)<br>NY (New York)<br>PA (Pennsylvania)<br>SD (South Dakota)<br>VA (Virginia) |        | CA (California)<br>DE (Delaware)<br>ID (Idaho)<br>KY (Kentucky)<br>MI (Michigan)<br>MT (Montana)<br>NJ (New Jersey)<br>OH (Ohio)<br>PR (Puerto Rico)<br>TN (Tennessee)<br>VI (U.S. Virgin Islands |

Click **Next** to proceed to the next step.

Electronic Filing Depository (EFD - <u>www.nasaaefd.org</u>)

EFD FORM NF UIT Walkthrough

#### Screen: Configure Trust Information

Next, the Filer will indicate the Trust information, Contact Information, Additional Information (Broker Dealer, CIK, BD CRD#, and more), and Notice Period Dates.

Contact Information has a "Copy from Profile" button and drop down. You can load your group information here. This is similar to FORMD Filer Information.

| Form NF U                                                                                          | IT: Trust I                                      | nformation                                                                              |                                                                |                      | EFDID: 26414        | 6 |
|----------------------------------------------------------------------------------------------------|--------------------------------------------------|-----------------------------------------------------------------------------------------|----------------------------------------------------------------|----------------------|---------------------|---|
| FT 5271 000162313                                                                                  | 4 (EDGAR)                                        |                                                                                         |                                                                |                      |                     |   |
|                                                                                                    |                                                  |                                                                                         |                                                                |                      | Fault               |   |
|                                                                                                    | Trust Name:                                      | FT 5271                                                                                 |                                                                |                      |                     |   |
|                                                                                                    | Sponsor                                          | - No Sponsor -                                                                          |                                                                |                      |                     |   |
| Contact Information                                                                                |                                                  |                                                                                         |                                                                |                      | Copy From Profile * |   |
|                                                                                                    | Name:                                            | Contact Name                                                                            |                                                                |                      |                     |   |
|                                                                                                    | Firm Name:                                       | Contact Firm Name                                                                       |                                                                |                      |                     |   |
|                                                                                                    | Address:                                         | Contact Address                                                                         |                                                                |                      |                     |   |
|                                                                                                    | Address:                                         | Contect Address                                                                         |                                                                |                      |                     |   |
|                                                                                                    | City:                                            | Contact Oity (required)                                                                 |                                                                |                      |                     |   |
|                                                                                                    | State:                                           | Contact State (required)                                                                |                                                                |                      |                     |   |
|                                                                                                    | Zip Code:                                        | Contact Zip Code (required)                                                             |                                                                |                      |                     |   |
| Contact Tele                                                                                       | phone Number:                                    | Filer Phone (Include Extension Please)                                                  |                                                                |                      |                     |   |
| Contr                                                                                              | ot Fax Number:                                   | Filer Fax (Optional)                                                                    |                                                                |                      |                     |   |
|                                                                                                    | Email:                                           | Contact Email                                                                           |                                                                |                      |                     |   |
|                                                                                                    |                                                  |                                                                                         |                                                                |                      |                     |   |
| Additional Informati                                                                               | n                                                |                                                                                         |                                                                |                      |                     |   |
| CIK #:                                                                                             | 0001623134                                       |                                                                                         | Fed, ld #:                                                     | Federal Id Number    |                     |   |
| Broker Dealer:                                                                                     | Broker Dealer                                    |                                                                                         | SEC Rog #:                                                     | SEC Reg Number       |                     |   |
| BD CRD #:                                                                                          | 80 CRD Number                                    |                                                                                         | State Inc.                                                     | - Select the State - | ٣                   |   |
| Notice Period Dates                                                                                |                                                  |                                                                                         |                                                                |                      |                     |   |
| <ul> <li>Notice Period:</li> <li>The issuer elects to h</li> <li>The issuer elects to h</li> </ul> | ve its notice filing m<br>ve its notice filing p | Begin: Beg<br>ade effective upon filing.<br>arlod begin with BEC Effectiveness and ther | <ul> <li>Deter</li> <li>eby agrees to provide the a</li> </ul> | End:                 | End Date            |   |
|                                                                                                    |                                                  |                                                                                         |                                                                |                      |                     |   |

Click **Next** to proceed to the next step.

#### Screen: Configure Trust Issuer

Filers must supply the Issuer Information. Filer can click on the "Copy From S6" to load information from the S6. If this is incorrect the filer will have to manually input the Issuer Information.

Electronic Filing Depository (EFD - <u>www.nasaaefd.org</u>)

#### EFD FORM NF UIT Walkthrough

|                    |                     | Next         |
|--------------------|---------------------|--------------|
| Issuer Information |                     | Copy From S8 |
| Issuer Name:       | Issuer Name         |              |
| Address:           | Address             |              |
| Address:           | Address             |              |
| City:              | City (required)     |              |
| State:             | State (required)    |              |
| Zip Code:          | Zip Code (required) |              |

Click **Next** to proceed to the next step.

### Screen: Configure NF Overview

The Overview page allows you to see your current UIT Configuration, drafts, and paid filings. Series/ Portfolio states will have a "[+] Add Series" next to it. Trust level states will have a "[+] Configure" next to it. To start a UIT filing click on "[+] Add Series" and/or "[+] Configure" button(s).

Electronic Filing Depository (EFD - <u>www.nasaaefd.org</u>)

#### EFD FORM NF UIT Walkthrough

| Upload Excel         | Edit Header 👻 |
|----------------------|---------------|
| UIT Configuration    |               |
| Alabama              | ( DAdd Series |
| Alaska               | Add Series    |
| Arkansas             | Add Series    |
| California           | Configure     |
| Colorado             | Add Series    |
| Delaware             | Add Series    |
| District of Columbia | Add Series    |
| Georgia              | Configure     |
|                      |               |

#### Screen: Configure NF Type

The Configure NF Type page will collect information based on state requirements and series level. If you are a Series/ Portfolio Level state you will provide a Series Name. We give you the filer the ability to provide your State File Number if you know this. Further you can provide a Securities Description and Fiscal year end of issuer. Select your Notice type to proceed.

Types of Notice Types (Circles) – You **shall** select at least one of the following:

- Initial
- Amendment
- Renewal
- Terminate
- Withdrawal

Specialized Notice Types (Squares) – You can select only one of the following:

- Exemption
- Sales Report
- Increase Dollar Amount
- Other

Electronic Filing Depository © 2014-2024 North American Securities Administrator Association, Inc (NASAA)

Electronic Filing Depository (EFD - <u>www.nasaaefd.org</u>)

EFD FORM NF UIT Walkthrough

| orm NF UIT                   | : Configure NF Type                                                                                                    | EFDID: <u>3457</u>          |
|------------------------------|----------------------------------------------------------------------------------------------------|-----------------------------|
| dvisors Disciplin            | ed Trust 2038 0001806456 (EDGAR)                                                                                                    |                             |
| District of Columb           | a For Series Level States Only                                                                                                    | Nex                         |
| Trust Name:                  | Advisors Disciplined Trust 2036                                                                                                    |                             |
| Series Name:                 | LVL1001                                                                                                    |                             |
| State File Number:           | State File Number                                                                                                    |                             |
|                              | This could be provided to you from the State Regulator to allow them to identify a specific Series or Umbrella/Trust Form NF Filing, and subseque | ent updates to that filing. |
| Securities Description:      | Securities Description                                                                                                    |                             |
| Fiscal Year End of Issuer:   |                                                                                                    |                             |
| Month:                       | January                                                                                                    | ~                           |
| Day:                         | 16                                                                                                    | ~                           |
|                              | O N/A                                                                                                    |                             |
| Are all Securities described | on this form offered in one prospectus?                                                                                                    |                             |
| Filing Notice Type for This  | Item:                                                                                                    | _                           |
| Exemption Sales              | Report Increase Dollar Amount Other                                                                                                    | Clear                       |
| _                            |                                                                                                    | _                           |
| Back                         |                                                                                                    | Nex                         |

Click **Next** to continue.

Electronic Filing Depository (EFD - <u>www.nasaaefd.org</u>)

EFD FORM NF UIT Walkthrough

### Screen: Configure NF Offering Amount

The Filer Configure NF Offering Amount screen collects the Offering amount information.

| (EDGAR)                                       |                               |  |
|-----------------------------------------------|-------------------------------|--|
| Alabama: the 456 new indy                     |                               |  |
| To determine the basis to calculate the filin | g fee, provide the following: |  |
| Choose:                                       | Indefinite Offering Amount    |  |
|                                               | Definite Offering Amount      |  |
| Offering Amount                               | S Offering Amount             |  |
| Exemption Filing                              | • Yes                         |  |
|                                               | No                            |  |
| Net Assets                                    | Yes                           |  |
|                                               | No                            |  |
|                                               |                               |  |

Click **Next** to continue.

Electronic Filing Depository (EFD - <u>www.nasaaefd.org</u>)

EFD FORM NF UIT Walkthrough

#### Screen: Configure NF Sales Report

If the filer selected "Sales Report" as a special notice type they will have to complete a Sales Report

| Alabama: the 456 new indy                    |         |                                                              |     | Next  |
|----------------------------------------------|---------|--------------------------------------------------------------|-----|-------|
| For filings to increase the dollar amount of | securit | ies reported during the Notice Period provide the following: |     |       |
| Sales Report Period:                         |         |                                                              |     |       |
| Period Begin:                                | Da      | e of Beginning of Period                                     |     |       |
| Period End:                                  | Da      | e of End of Period                                           |     |       |
| Balance at Beginning of Period               | S       | Balance at Beginning of Period                               | .00 | ■ N/A |
| Additional Increases during Period:          | S       | Additional Increases during Period:                          | .00 | ■ N/A |
| Amount Available for Sale:                   | S       | Amount Available for Sale:                                   | .00 | ■ N/A |
| Sales During Period:                         | S       | Sales During Period                                          | .00 | ■ N/A |
| Unsold Balance at End of Period:             | s       | Unsold Balance at End of Period                              | .00 | ■ N/A |

Click **Next** to continue.

## Screen: Configure NF Increase Offering Amount

If you selected "Increase Offering Amount" as a special notice type you will have to fill out a increase of dollar amount of securities report.

Electronic Filing Depository (EFD - <u>www.nasaaefd.org</u>)

#### EFD FORM NF UIT Walkthrough

| Alabama: the 456 new indy                    |        |                                                              | Next |
|----------------------------------------------|--------|--------------------------------------------------------------|------|
| For filings to increase the dollar amount of | securi | ies reported during the Notice Period provide the following: |      |
| Previous Amount                              | S      | Previous Amount of Securities                                | .00  |
| Amount of Increase                           | S      | Amount of Increase                                           | .00  |
| Cumulative Amount:                           | S      | Cumulative amount of Securities                              | .00  |
| Back                                         |        |                                                              | Next |

Click Next to continue.

### Screen: Configure NF Other

If you select "Other" as a special notice type you will have the ability to notify the regulator of Other Notification Types. Keep in mind that this may generate post-filing charges requested by the state.

| Form NF UIT: Configure NF Other Filing                                                                                       | EFDID: 2641 |
|----------------------------------------------------------------------------------------------------|-------------|
| FT 5271 0001623134 (EDGAR)                                                                                                   |             |
| Alabama: the 456 new indy                                                                                                    | N           |
| This is a paragraph about the OTHER Notification Type, and how this may generate post-filing charges requested by the state. |             |
|                                                                                                    |             |
|                                                                                                    |             |
|                                                                                                    |             |
| Back                                                                                                    | N           |
|                                                                                                    |             |

Electronic Filing Depository (EFD - <u>www.nasaaefd.org</u>)

EFD FORM NF UIT Walkthrough

Click **Next** to continue.

#### Screen: Configure NF Amendment

This screens purpose is to determine if there are any "Specialty" type Amendments such as a Name Change.

Types of "Specialty" Amendments:

- Name Change
- Address Change
- Contact Change
- Other

| EFDID: 2641 |
|-------------|
| •           |
|             |
| •           |
|             |

Click **Next** to continue.

#### Screen: Configure NF Contact Information

The following screen shows the filer the contact information entered during the configuration process. Review the information on this page before proceeding to the next page.

Electronic Filing Depository (EFD - <u>www.nasaaefd.org</u>)

#### EFD FORM NF UIT Walkthrough

| 5271 0001623134 (EDGAR)   |                       |                     |
|---------------------------|-----------------------|---------------------|
| bama: the 456 new indy    |                       | Next                |
| ontact Information        |                       | Copy From Profile + |
| Name:                     | Wendy Winchim         |                     |
| Firm Name:                | Contact Firm Name     |                     |
| Address:                  | 123 Yellow Brick Road |                     |
| Address:                  | Contact Address       |                     |
| City:                     | oz                    |                     |
| State:                    | ks                    |                     |
| Zip Code:                 | 56489                 |                     |
| Contact Telephone Number: | 2345678890            |                     |
| Contact Fax Number:       | Filer Fax (Optional)  |                     |
| Email:                    | Contact Email         |                     |

Electronic Filing Depository (EFD - <u>www.nasaaefd.org</u>)

EFD FORM NF UIT Walkthrough

Click Next to continue.

#### Screen: Configure NF Issuer

The following screen shows the filer the Issuer information entered during the configuration process. Review the information on this page before proceeding to the next page. If nothing is available on the page you can click "Copy From S6" to load the issuer info from the S6 or manually input the information.

| Alabama: the 456 new indy |                                 | Next         |
|---------------------------|---------------------------------|--------------|
|                           |                                 |              |
| Issuer Information        |                                 | Copy From S8 |
| Issuer Name:              | SUPER FUNDS DISTRIBUTORS, LLC   |              |
| Address:                  | C/O FIRST TRUST PORTFOLIOS L.P. |              |
| Address:                  | 120 E. LIBERTY DRIVE, SUITE 400 |              |
| City:                     | WHEATON                         |              |
| State:                    | IL                              |              |
| Zip Code:                 | 60187                           |              |

Click Next to continue.

#### Screen: Confirm NF

The following screen shows the filer what they have inputted during the filing process. The filer has the ability to click the three dots next to each section to go back and make a change if necessary. If everything looks correct the filer can click the check box for Signature and provide a Signature and Title.

Electronic Filing Depository (EFD - <u>www.nasaaefd.org</u>)

#### EFD FORM NF UIT Walkthrough

| Form NF                                                                       | UIT: Confirm NF                                                                                                    |            |                                                                   |                                                                      | EFDID: 264146 |
|-------------------------------------------------------------------------------|----------------------------------------------------------------------------------------------------|------------|-------------------------------------------------------------------|----------------------------------------------------------------------|---------------|
| FT 5271 000162<br>This is a paragraph abo                                     | 3134 (EDGAR)<br>ut the OTHER Notification Type, and how this may generate pos                                            | -filing ch | arges requested by th                                             | e state.                                                             |               |
| Details<br>Trust Name:<br>Series Name:<br>Fiscal Year End:                    | FT 5271<br>the 458 new indy<br>January, 11 <sup>th</sup>                                                                 |            | Jurisdiction:<br>Filing Type:                                     | Alabama<br>Amendment, Contact Change                                 | 1             |
| CIK #:<br>Broker Dealer:<br>BD CRD #:                                         | 0001823134                                                                                                    |            | Fed. ld #:<br>SEC Reg #:<br>State Inc.                            |                                                                      |               |
| lssuer<br>Name:<br>Address:                                                   | SUPER FUNDS DISTRIBUTORS, LLC<br>CIO FIRST TRUST PORTFOLIOS L.P.<br>120 E. LIBERTV DRIVE, SUITE 400<br>WHEATON, IL 80187 | ł          | Contact<br>Name:<br>Firm:<br>Address:<br>Email:<br>Phone:<br>Fax: | Wendy Winchim<br>133 Yellow Brick Road<br>oz, ks 55489<br>2345676890 | i             |
| Additional Details<br>Securities<br>Description:<br>All in One<br>Prospectus? | Yes, the securities described on this form are offered in one<br>prospectus.                                             | I          | Offering Amount<br>Offering<br>Amount:                            | \$1,500,000.00                                                       | I             |
| Notice Period Details<br>The issuer elects to                                 | s<br>have its notice filing made effective upon filing                                                                   | I          |                                                                   |                                                                      |               |
| Associated Fees<br>There were no fees ass                                     | ociated with this draft.                                                                                                 |            |                                                                   |                                                                      |               |
| Mark this Item as " Signature Title                                           | Ready" and signed.                                                                                                    |            |                                                                   |                                                                      |               |
| Title                                                                         |                                                                                                    |            |                                                                   |                                                                      | Next          |

Click Next to continue.

Electronic Filing Depository (EFD - <u>www.nasaaefd.org</u>)

EFD FORM NF UIT Walkthrough

#### Screen: Make Payment

The following steps are how you make a payment for a manually entered UIT filing. If there is a green check mark  $\checkmark$  next to series /trust filing in question then it's ready for payment.

1. When you're ready to pay click on the "Pay" button at the top of the screen.

| Form NF UIT: Overview<br>Advisors Disciplined Trust 2038 | 3 0001806456 <u>(EDGAR)</u> |          | EFDID: <u>345701</u> |
|----------------------------------------------------------|-----------------------------|----------|----------------------|
| Dipload Excel                                            |                             |          | Pay Edit Header -    |
| UIT Configuration                                        |                             |          | History              |
| District of Columbia                                     |                             |          | Add Series           |
| ✓ LVL1001                                                | Initial                     | \$400.00 | Clone Ct Edit        |
|                                                          |                             |          |                      |
| Dato.                                                    |                             |          | Pay                  |

 Accept and Agree to the U2 consent to service of process \* New York requires the filing of a paper version specific Form U-2 with the Department of State. Please see the EFD System FAQ section for more information.

Electronic Filing Depository (EFD - <u>www.nasaaefd.org</u>)

#### EFD FORM NF UIT Walkthrough

| - I 52/1 0001623134 (EDGAR)                                                                                                    |                                                                                                    |
|----------------------------------------------------------------------------------------------------|----------------------------------------------------------------------------------------------------|
| Consent to Service of Process:                                                                                                    | Next                                                                                                    |
| Form NF                                                                                                    |                                                                                                    |
| The undersigned has executed this Form NF Uniform Investment Company Notice Fili<br>represent that the information and statements contained in the notice filed, are curren<br>that any documents submitted with the notice are true copies of the originals, and that<br>18(b)(2) of the Securities Act of 1933.                                                                                                    | ng on behalf of, and with the authority of the issuer. The undersigned and the issuer<br>t, true and complete to the best of his or her knowledge, information and belief and<br>t the securities covered by this Notice are Covered Securities as defined by Section                                                                                                    |
| Uniform Consent to Service of Process—Form U-2                                                                                                    |                                                                                                    |
| The undersigned, as an agent of the issuer, for purposes of complying with the laws o<br>securities, hereby irrevocably appoints the officers of the jurisdictions so designated<br>jurisdictions so designated upon whom may be served any notice, process or pleading<br>of securities or out of violation of the aforesaid laws of the jurisdictions so designated<br>may be commenced in any court of competent jurisdiction and proper venue within th<br>designated with the same effect as if the issuer was organized or created under the law<br>of the securities of the security of the security of the securit | If the jurisdictions indicated herein relating to either the registration or sale of<br>hereunder and their successors in such offices, the issuer's attorney in those<br>g in any action or proceeding against it arising out of, or in connection with, the sale<br>s) and the issuer does hereby consent that any such action or proceeding against it<br>e jurisdictions so designated hereunder by service of process upon the officers so<br>ws of that jurisdiction and had been served lawfully with process in that jurisdiction. |
| It is requested that a copy of any notice, process, or pleading served hereunder be ma<br>with the U.S. Securities and Exchange Commission pursuant to the Securities Act of 1                                                                                                    | siled to all agents for service as identified on the issuer's Registration Statement filed<br>1933.                                                                                                    |
| NOTE: A jurisdiction may still require a signed paper version of the Form U-2 be filed w                                                                                                    | with the jurisdiction outside of the EFD System.                                                                                                    |
| ****New York requires the filing of a paper version of the New York state specific Form information.                                                                                                    | U-2 with the Department of State. Please see the EFD System FAQ section for more                                                                                                    |
| I accept and agree with the above statement.                                                                                                    |                                                                                                    |

3. Select all States and filings you wish to add to your payment cart. Then look in the bottom right at your Add to Cart button and click on the down arrow. You have the ability to click New Cart (creates new payment cart), Pay immediately, or add it to another cart you currently have open. When you're ready to make payment Click "Add to Cart".

Electronic Filing Depository (EFD - <u>www.nasaaefd.org</u>)

#### EFD FORM NF UIT Walkthrough

| iling Drafts              |                           |                                  |
|---------------------------|---------------------------|----------------------------------|
|                           |                           |                                  |
|                           |                           |                                  |
| Amendment, Contact Change | \$0.00                    |                                  |
|                           |                           |                                  |
|                           |                           |                                  |
|                           |                           | New Cart                         |
|                           |                           | Pay Immediately                  |
|                           |                           | i by intributery                 |
|                           | Amendment, Contact Change | Amendment, Contact Change \$0.00 |

4. After clicking "Add to Cart" you will be taken to the Payment Cart Details page. Here you can fill out who is paying for this notice and the main contact in the event the regulator or support need to call the filer. When you're ready to make a payment in the system click "Next".

Electronic Filing Depository (EFD - <u>www.nasaaefd.org</u>)

#### EFD FORM NF UIT Walkthrough

| Payment Details       Payment Contact Information       Copy from Profile         Piese enter the information on who is paying for the Notice.       Filer Name:       mario       Filer Name:       mario         Payment Group:       Test SCS <ul> <li>Funds Request</li> <li>Funds Request</li> <li>Funds Request</li> <li>The above comment will appear in the 'MEMO' field of the transaction.</li> <li>Receipts Emails:</li> <li>Additional Receipt &amp; Notification Emails</li> <li>Enter additional notification email addresses above, with each email is processed.</li> <li>Filer Address 2 (optional)</li> <li>Filer State:</li> <li>japan</li> <li>Filer Zip Code:</li> <li>O10101</li> <li> </li></ul> FIDId     Tux Name     Details     Line Amount                                                                                                    | licking the 'Next' But<br>his may change the t | tton will cause the system to process the selected NF Filing Drafts for any c<br>total value to be charged. | lata changes since they v    | were added to this Cart.   | N |
|----------------------------------------------------------------------------------------------------|------------------------------------------------|----------------------------------------------------------------------------------------------------|------------------------------|----------------------------|---|
| Please enter the information on who is paying for the Notice.   Friendly Name:   36681220220518   Payment Group:   Test SCS   Funds   Request/Memo:   Funds Request   The above comment will appear in the 'MEMO' field of the transaction.   Receipts Emails:   Additional Receipt & Notification Emails separated by a semi-colon:   The above emails will receive receipts. These receipts will contain information about the status of the filing as your payment is processed.     FIDId   Tox Name   Pator     Filer Name:   mario   Filer Company   new   Name:   Plate Address 2:   Filer Address 2:   Filer City:   Tot above emails will receive receipts. These receipts will contain information about the status of the filing as your payment is processed.     Pator     Pator     Pator     Pator   Pator   Pator   Pator   Pator     Pator     Pator     Pator     Pator     Pator     Pator     Pator     Pator     Pator     Pator     Pator     Pator     Pator     Pator     Pator      Pator                                                                                                    | Payment Details                                |                                                                                                    | Payment Contact In           | formation Copy From Profil | 9 |
| Friendly Name:     3E6812-20220518       Payment Group:     Test SCS       Funds     Funds Request       Request/Memo:     Funds Request       The above comment will appear in the 'MEMO' field of the transaction.     Filer Address 1:     64 nintendo       Receipts Emails:     Additional Receipt & Notification Emails     Filer City:     tokyo       Enter additional notification email addresses above, with each email separated by a semi-colon:     japan       Filer Zip Code:     010101                                                                                                    |                                                | Please enter the information on who is paying for the Notice.                                               | Filer Name:                  | mario                      |   |
| Payment Group:       Test SCS       Image: SCS       Image: SCS<                                                                                                    | Friendly Name:                                 | 3E681220220518                                                                                              | Filer Company<br>Name:       | new                        |   |
| Funds<br>Request/Memo:       Funds Request         The above comment will appear in the 'MEMO' field of the<br>transaction.       Filer Address 1:       64 nintendo         Receipts Emails:       Additional Receipt & Notification Emails       Filer Address 2:       Filer Address 2:       Filer Address 2:         Enter additional notification email addresses above, with each email<br>separated by a semi-colon:       Enter additional notification email addresses above, with each email<br>separated by a semi-colon:       Filer State:       japan         Filer Zip Code:       010101       Iten Amount         Filer Zip Code:       010101       10101         Stator       Details       Line Amount         Vators Disciplined Trust 2038, dale (0001806456)       District of ColumbiaLVL1001<br>Initial       \$400.00                                                                                                    | Payment Group:                                 | Test SCS v                                                                                                  | Filer Telephone              | 123123412341               |   |
| Request/Memo:       The above comment will appear in the 'MEMO' field of the transaction.       Filer Address 1:       64 nintendo         Receipts Emails:       Additional Receipt & Notification Emails       Filer Address 2:       Filer Address 2:       Filer A | Funds                                          | Funds Request                                                                                               | Number:                      |                            |   |
| Receipts Emails:       Additional Receipt & Notification Emails         Enter additional notification email addresses above, with each email separated by a semi-colon:       Filer Address 2:       Filer Address 2 (optional)         Image: Trust Name       Image: Trust Name       Image: Trust Name       Image: Trust Name       Image: Trust Name         V45701       Advisors Disciplined Trust 2038, dale (0001806456)       District of ColumbiaLVL1001 Initial       \$400.00       Image: Trust Name                                                                                                    | Request/Memo:                                  | The above comment will appear in the 'MEMO' field of the<br>transaction.                                    | Filer Address 1:             | 64 nintendo                |   |
| Receipts Emails:       Additional Receipt & Notification Emails         Enter additional notification email addresses above, with each email separated by a semi-colon:       Filer City:       tokyo         The above emails will receive receipts. These receipts will contain information about the status of the filing as your payment is processed.       Filer Zip Code:       010101         FFDId       Trust Name       Details       Line Amount         V45701       Advisors Disciplined Trust 2038, dale (0001806456)       District of ColumbiaLVL1001 Initial       \$400.00       Image: ColumbiaLVL1001 Section ColumbiaLVL1001 Section ColumbiaLVL1001 Section ColumbiaLVL1001 Section ColumbiaLVL1001 Initial                                                                                                    |                                                |                                                                                                    | Filer Address 2:             | Filer Address 2 (optional) |   |
| Enter additional notification email addresses above, with each email separated by a semi-colon: <ul> <li>The above emails will receive receipts. These receipts will contain information about the status of the filing as your payment is processed.</li> </ul> Filer State: japan <ul> <li>Filer Zip Code:</li> <li>O10101</li> <li>Itine Amount</li> </ul> FDId         Trust Name         Details         Line Amount           45701         Advisors Disciplined Trust 2038, dale (0001806456)         District of ColumbiaLVL1001 Initial         \$400.00 @ 100           1         S400.00 @ 100                S400.00 @ 100              S400.00 @ 100              S400.00 @ 100              S400.00 @ 100              S400.00 @ 100           Initial         Initial              S400.00 @ 100                                                                                                    | Receipts Emails:                               | Additional Receipt & Notification Emails                                                                    | Filer City:                  | tokyo                      |   |
| Enter additional notification email addresses above, with each email separated by a semi-colon:<br>The above emails will receive receipts. These receipts will contain information about the status of the filing as your payment is processed.<br>FII Trust Name Details Line Amount<br>45701 Advisors Disciplined Trust 2038, dale (0001806456) District of ColumbiaLVL1001 \$400.00 ColumbiaLVL1001 Initial                                                                                                    |                                                | 1                                                                                                    | Filer State:                 | japan                      |   |
| Image: Contain information about the status of the filing as your payment is processed.       IFDId     Trust Name       Advisors Disciplined Trust 2038, dale (0001806456)       District of ColumbiaLVL1001       S400.00                                                                                                    |                                                | Enter additional notification email addresses above, with each email<br>separated by a semi-colon:          | Filer Zin Code:              |                            |   |
| FDId       Trust Name       Details       Line Amount         445701       Advisors Disciplined Trust 2038, dale (0001806456)       District of ColumbiaLVL1001<br>Initial       \$400.00       C       C                                                                                                    |                                                | The shows amails will receive receipts. These receipts will                                                 | The Lip code.                | 010101                     |   |
| FDId     Trust Name     Details     Line Amount       445701     Advisors Disciplined Trust 2038, dale (0001806456)     District of ColumbiaLVL1001<br>Initial     \$400.00     Image: ColumbiaLVL1001                                                                                                    |                                                | contain information about the status of the filing as your payment is processed.                            |                              |                            |   |
| 145701 Advisors Disciplined Trust 2038, dale (0001806456) District of ColumbiaLVL1001 \$400.00                                                                                                    | FDId Trus                                      | t Name                                                                                                    | Details                      | Line Amount                |   |
|                                                                                                    | 345701 Advis                                   | sors Disciplined Trust 2038, dale (0001806456)                                                              | District of Colum<br>Initial | nbiaLVL1001 \$400.00 🕜 🚺   |   |

5. The Confirmation page will have you look over everything you inputted in step 4. If everything is correct you will click "Next". If something is incorrect click "Back".

Electronic Filing Depository (EFD - <u>www.nasaaefd.org</u>)

EFD FORM NF UIT Walkthrough

| Payment Memo and Email Receipts                           |                                                                          | Payer Inform                                                                      |                                                         |          |
|-----------------------------------------------------------|--------------------------------------------------------------------------|-----------------------------------------------------------------------------------|---------------------------------------------------------|----------|
| Amount:<br>Memo/Fun<br>Request<br>Additional<br>Cart Name | \$400.00<br>hds 3452<br>Emails<br># 3E681220220518                       | Name<br>Company<br>Phone Number<br>Address 1<br>Address 2<br>City<br>State<br>Zip | mario<br>new<br>64 nintendo<br>tokyo<br>japan<br>010101 |          |
| EFDId                                                     | Name                                                                     | Details                                                                           |                                                         | Line Ame |
| 345701                                                    | Advisors Disciplined Trust 2038, dale (0001806456)<br>dale<br>0001806456 | D                                                                                 | istrict of ColumbiaLVL1001<br>itial                     | \$40     |
|                                                           |                                                                          |                                                                                   |                                                         | \$4      |

- 6. The purpose of the ACH Payment Collection page allows the filer to make payments by ACH. That is a U.S. Account and Routing number that allow for debiting on the checking account. Not all financial institutions allow ACH Payments. You will want to verify with your bank and accounting department to ensure you're able to make an ACH payment. When you're ready click the check box for "I agree with the below terms" and click "Make Payment".
- If you are using a business account you can proceed to click "Make Payment". However, if you are using a consumer account you will need to obtain an Authorization code from EFD Support(800) 378-5007.
- 8. After clicking "Make Payment" The payment is then scheduled and a receipt is sent to the primary email address listed on the account of the filer who made the payment. The receipt is proof of being filed unless there is a deficiency in payment or regulatory action is made against the filing.

Electronic Filing Depository (EFD - <u>www.nasaaefd.org</u>)

#### EFD FORM NF UIT Walkthrough

| EFD: Form                                 | NF UIT Payment Sche                         | duled                        |                                                  |        |            |
|-------------------------------------------|---------------------------------------------|------------------------------|--------------------------------------------------|--------|------------|
|                                           |                                             |                              |                                                  |        |            |
| Scheduled Payment                         | #0026913                                    |                              | 🕒 NF                                             |        |            |
| Payment Memo and                          | I Email Receipts                            | Payer Information            |                                                  |        |            |
| Amou<br>Memo/Funds Requ<br>Additional Ema | int: \$155.00<br>est This is a Memo<br>ails | Nam<br>Compan<br>Phone Numbe | e Wendy Winchim<br>y EFD Support<br>r 2345678890 |        |            |
| EFDId                                     | Details                                     |                              |                                                  | u      | ine Amount |
| 264146                                    | 284148 System Use Fee                       |                              |                                                  |        | \$155.00   |
| 264146                                    | AlabamaFT 5271 the 456 new indy             |                              |                                                  |        | \$0.00     |
|                                           |                                             |                              |                                                  | Total: | \$155.00   |
|                                           |                                             |                              |                                                  |        |            |

#### Questions:

#### NASAA EFD Support (800) 378-5007 support@nasaaefd.org

#### Support Hours 9 am EST – 6 pm EST Excluding National Holidays